## Bijlage 5

## Doorstroomeisen hoger onderwijs

- U gaat naar de site 'kennemerlyceum.dedecaan.net'
- Uw zoon of dochter logt in met zijn/haar gegevens
- U klikt in de linker oranje kolom op **'vraag & antwoord'**
- Bij de blauwe categorieën klikt u op 'doorstromen'
- Klik daarna op **'na de havo'** of **'na het vwo'**
- U klikt op het vakje 'waar kan ik zien welke vakken en/of profiel verplicht zijn bij een studie (doorstroomlijst)?'
- U klikt op 'van havo naar hbo' of 'van vwo naar wo'